### Alle strutture territoriali

### Circolare Invio 730/2008 Integrativi

#### Termine d'invio

Si comunica che le scadenze per l'invio degli archivi al CAF, al fine di consentire la spedizione da parte del CAF:

- ai sostituti telematici;
- □ al Ministero delle Finanze;

dei modelli 730/2008 integrativi e neutri CODICI 1, 2 E 3 sono fissate dal 20 ottobre al 28 ottobre alle ore 24.00 inderogabili.

#### Avvertenze

Deve essere inviato al CAF il file prodotto dall'applicativo LEADER 730 alla sezione SERVIZI--Operazioni Centro Elaborazione con la funzione Effettua copia archivi globale da inviare al CAF (es.del file prodotto COPIAPERCAF7302008ACAI\_CODICECENTRO.bck);

#### Operazioni da eseguire per un corretto invio

- □ Aggiornare il software LEADER 730 all'ultima release disponibile sul sito.
- Verificare che lo stato delle dichiarazioni sia definitivo (le dichiarazioni sospese o errate non verranno inviate ai sostituti ed al Ministero).
- Si potrà effettuare la copia degli archivi (come indicato nelle avvertenze)quando non risulteranno errori
- Procedere all'invio al CAF Centrale attraverso l'utility di spedizione, presente nell'Area Riservata del sito del CAF, mediante la spedizione telematica del file (COPIAPERCAF7302008ACAI\_CODICECENTRO.bck) nel seguente modo:
  - nuova Spedizione Telematica;
  - selezionare la tipologia di dichiarazione da inviare "Modello 730/4 Integrativi (1-2-3) e 730 Integrativi"
  - allegare il file (file prodotto COPIAPERCAF7302008ACAI\_CODICECENTRO.bck);
  - Cliccare su invia dichiarazione ed attendere la generazione della ricevuta di avvenuta spedizione da parte del CAF.

## DI SEGUITO LE ISTRUZIONI PIU' DETTAGLIATE

# SI CONSIGLIA DI ANTICIPARE I MODELLI 730-4 AI SOSTITUTI PRIVATI. LA CIRCOLARE CON LE ISTRUZIONI PER LA STAMPA E' PRESENTE IN AREA CIRCOLARI

# **SPEDIZIONE DEGLI ARCHIVI AL CAF CENTRALE**

E' obbligatorio eseguire la procedura <u>CHECK di Congruità Assistiti con Sostituti</u> presente nella Sezione <u>Servizi Centro</u> in <u>DICHIARAZIONI</u> 730 2008. Tale procedura rileva eventuali anomalie e incongruenze nell'abbinamento dei Sostituti con gli assistiti. In caso di anomalie rilevate, modificare opportunamente le dichiarazioni evidenziate.

Il file da inviare è la **copia globale degli archivi** generabile attraverso il programma Leader 730 nel:

Menù: Servizi - Adempimenti Centro di Elaborazione - Copia archivi globale da inviare al CAF centrale denominato copiapercaf7302008ACAI\_CODICECENTRO.bck (dove per CODICECENTRO si intende il proprio codice centro)

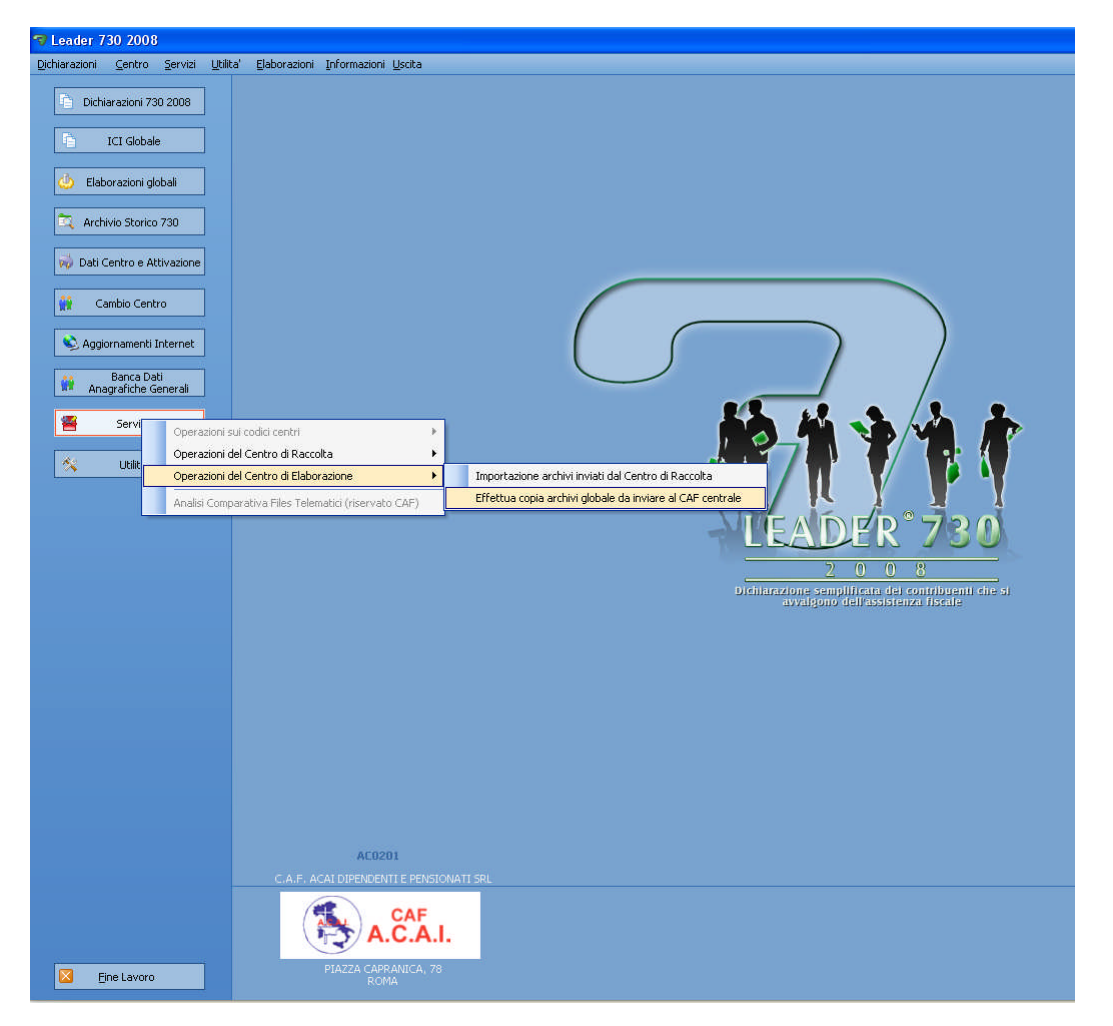

# CLICCARE SU EFFETTUA LA COPIA

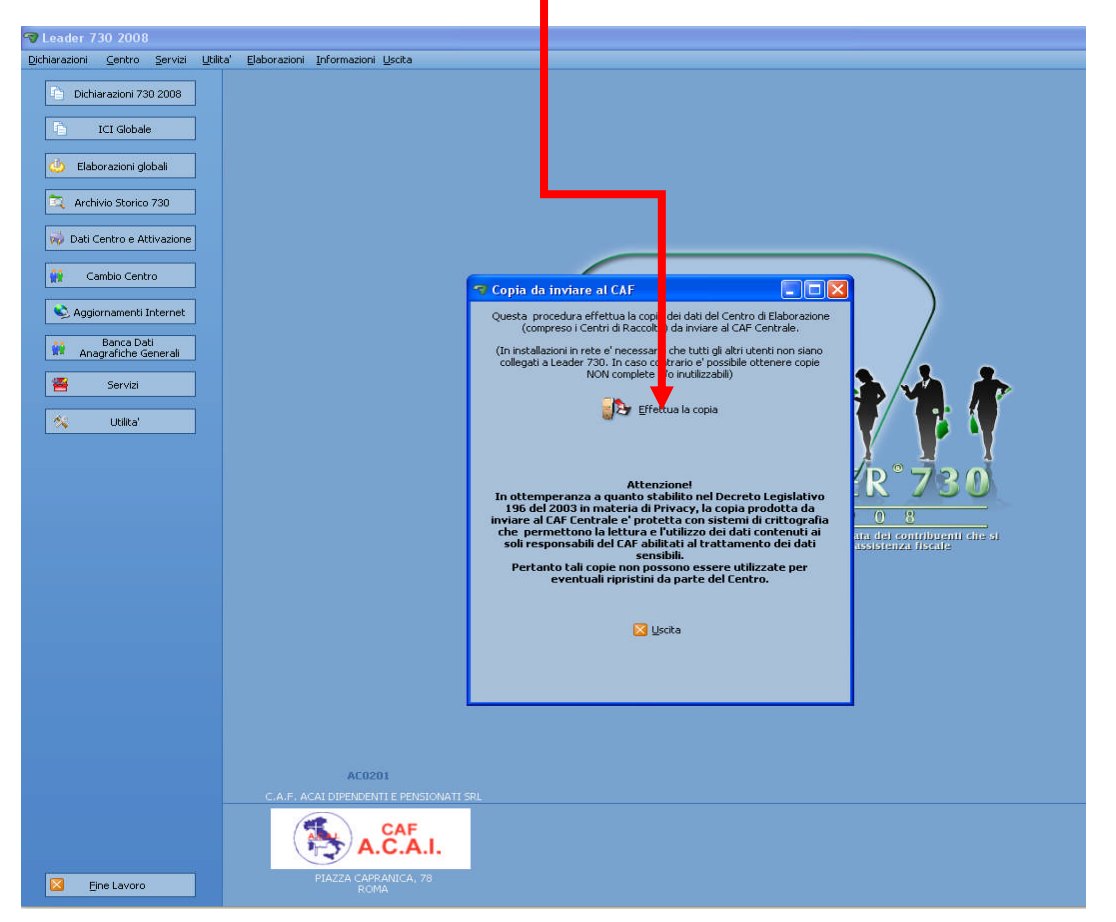

E SELEZIONARE IL PERCORSO DOVE SI INTENDE SALVARE IL FILE

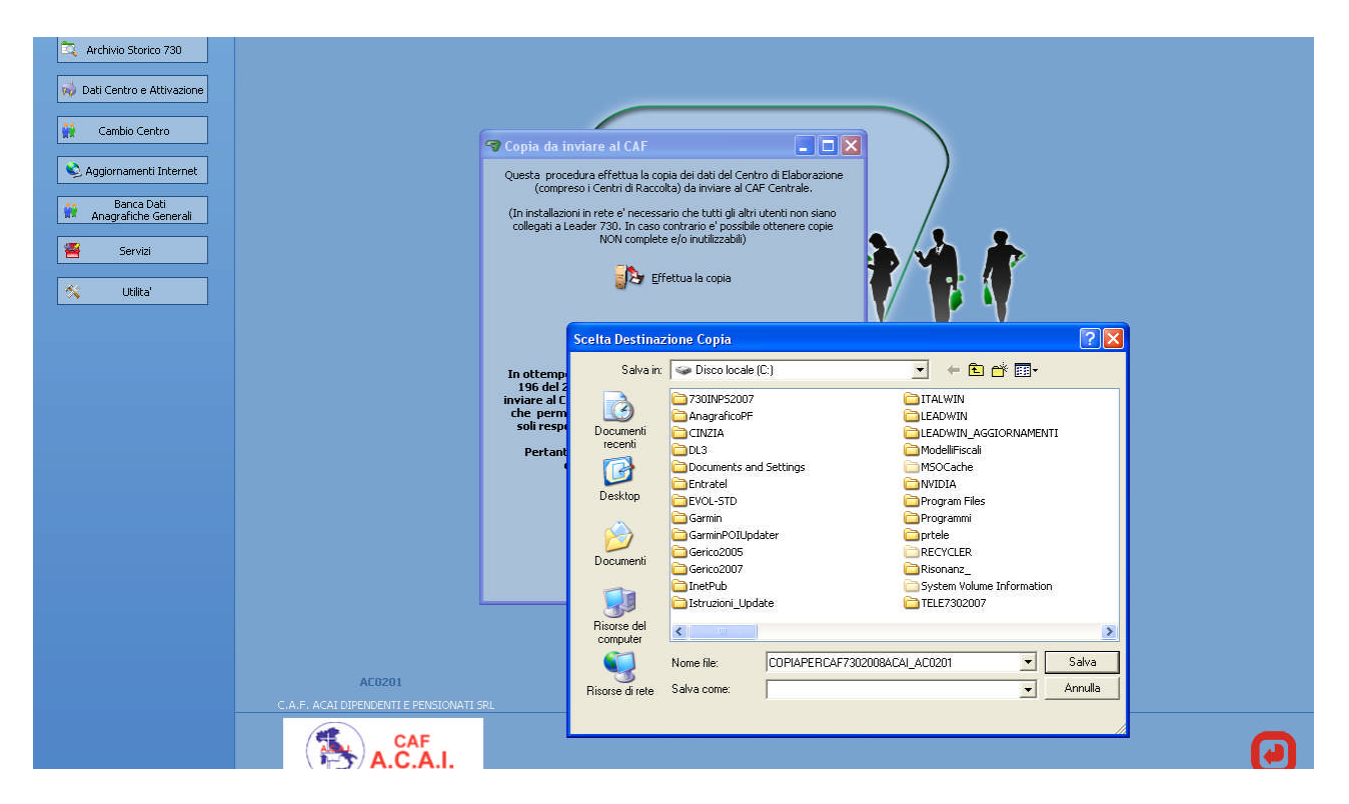

La spedizione degli archivi al CAF centrale dovrà avvenire utilizzando l'utility disponibile sul sito INTERNET del CAF <u>WWW.CAFACAI.IT</u> sezione Caf dipendenti - area Riservata **ALTRE PROCEDURE**:

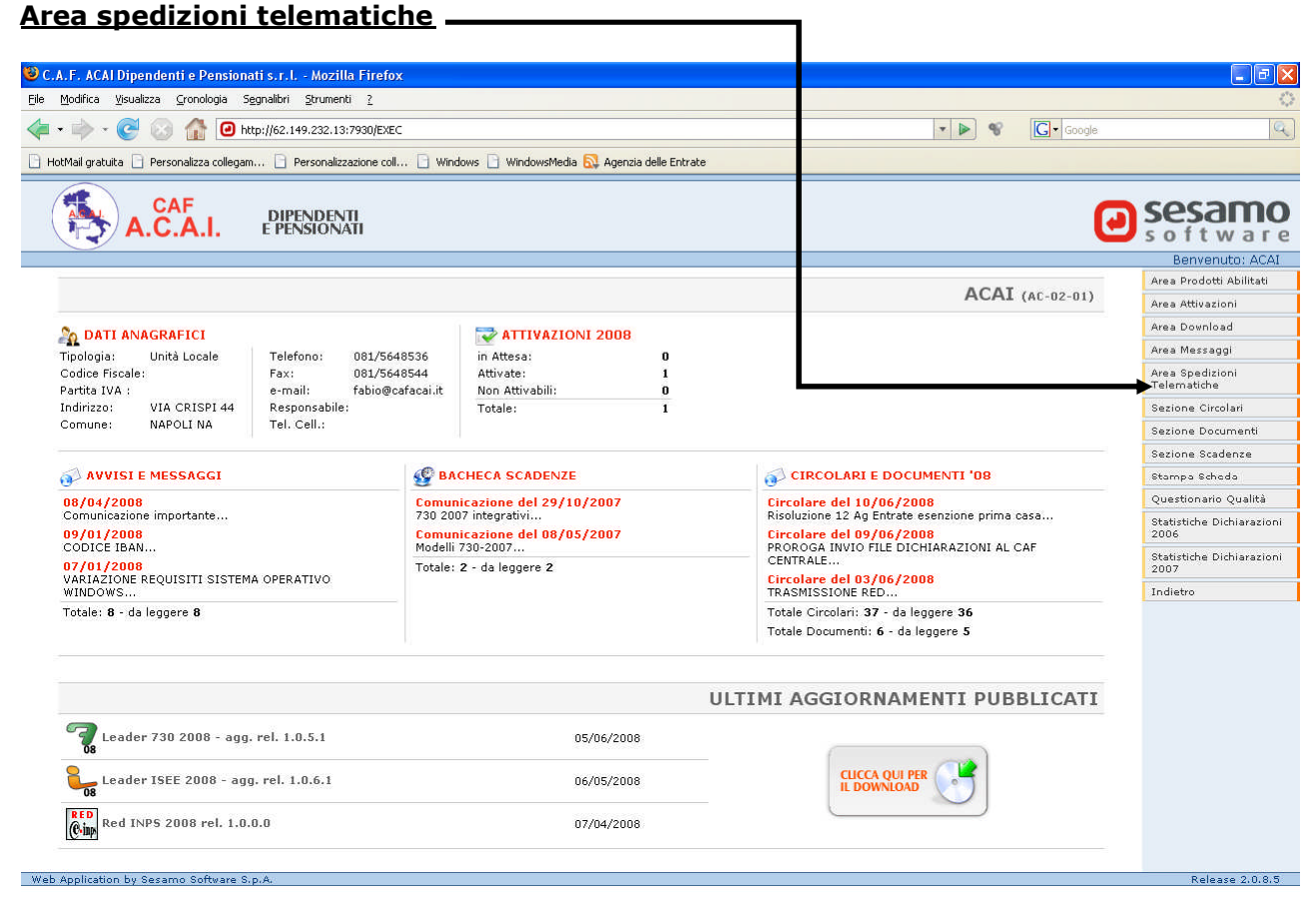

 - Nuova Spedizione Telematica specificando la tipologia di dichiarazione che e' "Modello 730/4 Integrativi (1-2-3) e 730 Integrativi" allegando il file generato con la procedura sopra descritta e cliccando successivamente su invia dichiarazione ed attendere la generazione della ricevuta di avvenuta spedizione da parte del CAF

| 🥴 C.A.F. ACAI Dipendenti e Pensionati s.r.l Mozilla Firefox                                                         |                           |            |               |                    |                  |       |        |                                |
|----------------------------------------------------------------------------------------------------|---------------------------|------------|---------------|--------------------|------------------|-------|--------|--------------------------------|
| Ele Modifica Visualizza Gronologia Segnalibri Strumenti 2                                                           |                           |            |               |                    |                  |       |        |                                |
| 🥠 • 🔶 · 🥑 🕼 🙆 http://62.149.232.13:7930/EXEC                                                                        |                           |            |               |                    |                  | • 🕨 😵 | Google | Q)                             |
| 🕒 HotMail gratuita 🗋 Personalizza collegam 📄 Personalizzazione col 📄 Windows 📄 WindowsMedia 🔂 Agenzia delle Entrate |                           |            |               |                    |                  |       |        |                                |
| A.C.A.I. DIPENDENTI<br>EPENSIONATI                                                                                  |                           |            |               |                    |                  |       |        |                                |
| Lista Spedizioni Telematiche di: ACAI                                                                               |                           |            |               |                    |                  |       |        | Benvenuto: ACAI                |
| Chiave da ricercare: Ricerca Visualizza Tutto                                                                       |                           |            |               |                    |                  |       |        | Nuova Spedizione<br>Telematica |
| Ricerca per: 💿 Tipologia Dichiarazione 🔿 Nº Protocollo 🔿 Data Spedizione                                            |                           |            |               |                    |                  |       |        | Indietro                       |
| Opzioni filtro: Stato Spedizioni con Ricevuta V Applica Filtro                                                      |                           |            |               |                    |                  |       |        | Home Riservata                 |
| Record trovati: 0 Record selezionato Protocollo:                                                                    |                           |            |               |                    |                  |       |        |                                |
| Prog. Stat                                                                                                    | D Tipologia Dichiarazione | Data Sped. | N° Protocollo | Convalida Stampata | File di Ricevuta |       |        |                                |
|                                                                                                    |                           |            |               |                    |                  |       |        | 8                              |

# <u>SI PREGA VIVAMENTE DI NON DUPLICARE GLI</u> <u>INVII</u>

Per eventuali dubbi sull'utilizzo dell'utility di spedizione, e' presente nella sezione documenti dell'area riservata, il manuale d'uso.

Buon lavoro.

Il Responsabile dell'Assistenza Fiscale